## **INSTRUCTION FOR VOTING:**

1. In conformity with the present regulatory requirements, the Postal Ballot Notice is being sent only through electronic mode to those members whose names appear in the Register of Members of the Company or in the Register of Beneficial Owners maintained by the Depositories, on Friday, 05th January, 2024 and who have registered their e-mail addresses with the Registrar & Transfer Agent or with the Depositories.

Further, Members can vote on the Resolutions only through remote e-voting. Remote e-voting will **commence at 9.00 a.m. (IST) on Wednesday, the 10<sup>th</sup> January 2024 and ends at 5:00 p.m. (IST) on Thursday the 08<sup>th</sup> February, 2024, when the remote e-voting will be blocked by CDSL.** 

2. Voting rights will be reckoned on the paid-up value of equity shares registered in the names of the members Friday, 05th January, 2024 (cut-off date). Only those Members whose names are recorded in the Register of Members of the Company or in the Register of Beneficial Owners maintained by the Depositories as on the cut-off date will be entitled to cast their votes; and

3. The Resolution, if passed by requisite majority, will be deemed to have been passed on the date of announcement of e-voting results of the company, i.e., **Friday**, **the 09**<sup>th</sup> **February**, **2024**.

# THE INSTRUCTIONS FOR SHAREHOLDERS VOTING ELECTRONICALLY ARE AS UNDER

The voting period begins on 9.00 a.m. (IST) on Wednesday, the 10<sup>th</sup> January 2024 and ends at 5:00 p.m. (IST) on Thursday the 08<sup>th</sup> February, 2024. During this period shareholders' of the Company, holding shares either in physical form or in dematerialized form, as on the cut-off date (record date) of Friday, 05<sup>th</sup> January 2024 may cast their vote electronically. The e-voting module shall be disabled by CDSL for voting thereafter.

| Electronic Voting | Commencement of               | End of E-Voting    |
|-------------------|-------------------------------|--------------------|
| Sequence Number   | E-voting                      |                    |
| (EVSN)            |                               |                    |
| 240106001         | 10 <sup>th</sup> January 2024 | 08th February 2024 |
| 240100001         | ( 09.00 AM)                   | (05.00 PM)         |

The E-voting facility is available at the link:

(i) In terms of SEBI circular no. SEBI/HO/CFD/CMD/CIR/P/2020/242 dated December 9, 2020 on e-Voting facility provided by Listed Companies, Individual shareholders holding securities in demat mode are allowed to vote through their demat account maintained with Depositories and Depository Participants. Shareholders are advised to update their mobile number and email Id in their demat accounts in order to access e-Voting facility.

- (ii) In order to increase the efficiency of the voting process, all the demat account holders, by way of a single login credential, through their demat accounts/ websites of Depositories/Depository Participants are able to cast their vote without having to register again with E-Voting Service Provider (ESPs), thereby, not only facilitating seamless authentication but also enhancing ease and convenience of participating in e-voting process.
- (iii) Pursuant to above said SEBI Circular, Login method for e-Voting for Individual shareholders holding securities in Demat mode is given below:

| Type of                                                                                                    | Login Method                                                                                                    |  |
|----------------------------------------------------------------------------------------------------|----------------------------------------------------------------------------------------------------|--|
| shareholders                                                                                                    |                                                                                                    |  |
| Individual<br>Shareholders<br>holding<br>securities in<br>Demat mode<br>with <b>CDSL</b>                                                         | <ol> <li>Users who have opted for CDSL Easi / Easiest facility, can login through<br/>their existing user id and password. Option will be made available to<br/>reach e-Voting page without any further authentication. The URL for<br/>users to login to Easi / Easiest are<br/><u>https://web.cdslindia.com/myeasi/home/login</u> or visit<br/><u>www.cdslindia.com</u> and click on Login icon and select New System<br/>Myeasi.</li> <li>After successful login the Easi / Easiest user will be able to see the e-<br/>Voting option. On clicking the evoting option, the user will be able to<br/>see his/ her holdings along with links of respective e-Voting Service<br/>Providers i.e. CDSL (NSDL /KARVY/LINK INTIME as per information</li> </ol> |  |
|                                                                                                    | Providers i.e., CDSL/NSDL/KARVY/LINK INTIME as per information                                                                                                    |  |
|                                                                                                    | provided by issuer/ company. Additionally, we are providing links of e-<br>Voting Service Providers, so that the user can visit the e-Voting service<br>providers' website directly.                                                                                                    |  |
| 3) If the user is not registered for Easi/Easiest, option to register is a<br>at <u>https://web.cdslindia.com/myeasi/Registration/EasiRegist</u> |                                                                                                    |  |
|                                                                                                    | 4) Alternatively, the user can directly access e-Voting page by providing<br>Demat Account Number and PAN No. from a e-Voting link available<br>on <u>www.cdslindia.com</u> home page or click on<br><u>https://evoting.cdslindia.com/Evoting/EvotingLogin</u> The system will<br>authenticate the user by sending OTP on registered Mobile & Email as<br>recorded in the Demat Account. After successful authentication, user<br>will be able to see the e-Voting option where the evoting is in progress<br>and also able to directly access the system of all e-Voting Service<br>Providers.                                                                                                    |  |

| Individual<br>Shareholders<br>holding<br>securities in<br>demat mode<br>with <b>NSDL</b>                                                     | <ol> <li>If you are already registered for NSDL IDeAS facility, please visit<br/>the e-Services website of NSDL. Open web browser by typing the<br/>following URL: <u>https://eservices.nsdl.com</u> either on a Personal<br/>Computer or on a mobile. Once the home page of e-Services is<br/>launched, click on the "Beneficial Owner" icon under "Login"<br/>which is available under 'IDeAS' section. A new screen will open.<br/>You will have to enter your User ID and Password. After successful<br/>authentication, you will be able to see e-Voting services. Click on<br/>"Access to e-Voting" under e-Voting services and you will be able<br/>to see e-Voting page. Click on company name or e-Voting service</li> </ol>                                                                                                    |  |
|----------------------------------------------------------------------------------------------------|----------------------------------------------------------------------------------------------------|--|
|                                                                                                    | provider name and you will be re-directed to e-Voting service<br>provider website for casting your vote during the remote e-Voting<br>period.                                                                                                    |  |
|                                                                                                    | 2) If the user is not registered for IDeAS e-Services, option to register<br>is available at <u>https://eservices.nsdl.com</u> . Select "Register Online<br>for IDeAS "Portal or click at<br><u>https://eservices.nsdl.com/SecureWeb/IdeasDirectReg.jsp</u> and                                                                                                    |  |
|                                                                                                    | 3) Visit the e-Voting website of NSDL. Open web browser by typing<br>the following URL: <u>https://www.evoting.nsdl.com/</u> either on a<br>Personal Computer or on a mobile. Once the home page of e-Voting<br>system is launched, click on the icon "Login" which is available<br>under 'Shareholder/Member' section. A new screen will open. You<br>will have to enter your User ID (i.e. your sixteen digit demat<br>account number hold with NSDL), Password/OTP and a<br>Verification Code as shown on the screen. After successful<br>authentication, you will be redirected to NSDL Depository site<br>wherein you can see e-Voting page. Click on company name or e-<br>Voting service provider name and you will be redirected to e-<br>Voting service provider website for casting your vote during the<br>remote e-Voting period. |  |
| Individual<br>Shareholders<br>(holding<br>securities in<br>demat mode)<br>login through<br>their<br><b>Depository</b><br><b>Participants</b> | You can also login using the login credentials of your demat account through<br>your Depository Participant registered with NSDL/CDSL for e-Voting facility.<br>After Successful login, you will be able to see e-Voting option. Once you click<br>on e-Voting option, you will be redirected to NSDL/CDSL Depository site after<br>successful authentication, wherein you can see e-Voting feature. Click on<br>company name or e-Voting service provider name and you will be redirected<br>to e-Voting service provider website for casting your vote during the remote e-<br>Voting period.                                                                                                    |  |

**Important note:** Members who are unable to retrieve User ID/ Password are advised to use Forget User ID and Forget Password option available at above mentioned website.

- (iv) Login method for e-Voting for **Physical shareholders and shareholders** other than individual holding in Demat form.
- 1) The shareholders should log on to the e-voting website <u>www.evotingindia.com</u>.
- 2) Click on "Shareholders" module.
- 3) Now enter your User ID
  - a. For CDSL: 16 digits beneficiary ID,
  - b. For NSDL: 8 Character DP ID followed by 8 Digits Client ID,
  - c. Shareholders holding shares in Physical Form should enter Folio Number registered with the Company.
- 4) Next enter the Image Verification as displayed and Click on Login.
- 5) If you are holding shares in demat form and had logged on to <u>www.evotingindia.com</u> and voted on an earlier e-voting of any company, then your existing password is to be used.

|         | For Members holding shares in Demat Form and Physical Form.                                                                                                    |  |
|---------|----------------------------------------------------------------------------------------------------|--|
| PAN     | Enter your 10 digit alpha-numeric *PAN issued by Income Tax                                                                                                    |  |
|         | Department (Applicable for both demat shareholders as well as physical                                                                                                    |  |
|         | shareholders)                                                                                                    |  |
|         | • Shareholders who have not updated their PAN with the Company/Depository Participant are requested to use the sequence number sent by Company/RTA or contact Company/RTA. |  |
| Dividen | Enter the Dividend Bank Details or Date of Birth (in dd/mm/yyyy                                                                                                    |  |
| d Bank  | format) as recorded in your demat account or in the company records in                                                                                                    |  |
| Details | order to login.                                                                                                    |  |
| OR      | • If both the details are not recorded with the                                                                                                    |  |
| Date of | depository or company, please enter the member id /                                                                                                    |  |
| Birth   | folio number in the Dividend Bank details field.                                                                                                    |  |
| (DOB)   |                                                                                                    |  |

6) If you are a first-time user follow the steps given below:

- (v) After entering these details appropriately, click on "SUBMIT" tab.
- (vi) Shareholders holding shares in physical form will then directly reach the Company selection screen. However, shareholders holding shares in demat form will now reach 'Password Creation' menu wherein they are required to mandatorily enter their login password in the new password field. Kindly note that this password is to be also used by the demat holders for voting for resolutions of any other company on which they are eligible to vote, provided that company opts for e-voting through CDSL platform. It is

strongly recommended not to share your password with any other person and take utmost care to keep your password confidential.

- (vii) For shareholders holding shares in physical form, the details can be used only for e-voting on the resolutions contained in this Notice.
- (viii) Click on the EVSN for the relevant <Company Name> on which you choose to vote.
- (ix) On the voting page, you will see "RESOLUTION DESCRIPTION" and against the same the option "YES/NO" for voting. Select the option YES or NO as desired. The option YES implies that you assent to the Resolution and option NO implies that you dissent to the Resolution.
- (x) Click on the "RESOLUTIONS FILE LINK" if you wish to view the entire Resolution details.
- (xi) After selecting the resolution, you have decided to vote on, click on "SUBMIT". A confirmation box will be displayed. If you wish to confirm your vote, click on "OK", else to change your vote, click on "CANCEL" and accordingly modify your vote.
- (xii) Once you "CONFIRM" your vote on the resolution, you will not be allowed to modify your vote.
- (xiii) You can also take a print of the votes cast by clicking on "Click here to print" option on the Voting page.
- (xiv) If a demat account holder has forgotten the login password then Enter the User ID and the image verification code and click on Forgot Password & enter the details as prompted by the system.

#### (xv) Additional Facility for Non - Individual Shareholders and Custodians -For Remote Voting only.

- Non-Individual shareholders (i.e. other than Individuals, HUF, NRI etc.) and Custodians are required to log on to <u>www.evotingindia.com</u> and register themselves in the "Corporates" module.
- A scanned copy of the Registration Form bearing the stamp and sign of the entity should be emailed to <u>helpdesk.evoting@cdslindia.com</u>.
- After receiving the login details a Compliance User should be created using the admin login and password. The Compliance User would be able to link the account(s) for which they wish to vote on.
- The list of accounts linked in the login should be mailed to helpdesk.evoting@cdslindia.com and on approval of the accounts they would be able to cast their vote.

- A scanned copy of the Board Resolution and Power of Attorney (POA) which they have issued in favour of the Custodian, if any, should be uploaded in PDF format in the system for the scrutinizer to verify the same.
- Alternatively Non Individual shareholders are required to send the relevant Board Resolution/ Authority letter etc. together with attested specimen signature of the duly authorized signatory who are authorized to vote, to the Scrutinizer and to the Company at the email address viz; cs@kaveriseeds.in, if they have voted from individual tab & not uploaded same in the CDSL e-voting system for the scrutinizer to verify the same.

# <u>Helpdesk for Individual Shareholders holding securities in demat mode for any</u> <u>technical issues related to login through Depository i.e. CDSL and NSDL</u>

| Login type                      | Helpdesk details                                  |
|---------------------------------|---------------------------------------------------|
| Individual Shareholders holding | Members facing any technical issue in             |
| securities in Demat mode with   | login can contact CDSL helpdesk by                |
| CDSL                            | sending a request at                              |
|                                 | helpdesk.evoting@cdslindia.com_or                 |
|                                 | contact at 022- 23058738 and                      |
|                                 | 022-23058542/43                                   |
| Individual Shareholders holding | Members facing any technical issue in login can   |
| securities in Demat mode with   | contact NSDL helpdesk by sending a request at     |
| NSDL                            | evoting@nsdl.co.in or call at toll free no.: 1800 |
|                                 | 1020 990 and 1800 22 44 30                        |

# Process for those shareholders whose email are not registered with the depositories for obtaining Login Credentials for e-Voting for the resolution proposed in this Notice.

1. For Physical shareholders- please provide necessary details like Folio No., Name of shareholder, scanned copy of the share certificate (front and back), PAN (self attested scanned copy of PAN card), AADHAR (self attested scanned copy of Aadhar Card) by email to **Company/RTA email id at** <u>bsshyd@bigshareonline.com</u>

2. For Demat shareholders -, Please update your email id & mobile no. with your respective Depository Participant (DP) and

3. For Individual Demat shareholders – Please update your email id & mobile no. with your respective Depository Participant (DP) which is mandatory while e-Voting.

If you have any queries or issues regarding e-Voting from the CDSL e-Voting System, you can write an email to <u>helpdesk.evoting@cdslindia.com</u> or contact at 022-23058738 and 022-23058542/43.

All grievances connected with the facility for voting by electronic means may be addressed to Mr. Rakesh Dalvi, Sr. Manager, (CDSL, ) Central Depository Services

(India) Limited, A Wing, 25th Floor, Marathon Futurex, Mafatlal Mill Compounds, N M Joshi Marg, Lower Parel (East), Mumbai - 400013 or send an email to <u>helpdesk.evoting@cdslindia.com</u> or call on 022-23058542/43.

### **OTHER INSTRUCTIONS**

a) The Scrutinizer shall submit the Scrutinizer's Report to the Board of Directors of the Company or such other officer duly authorized by the Board. Further, the results of the Postal Ballot will be announced on 09<sup>th</sup> February 2024 after conclusion of postal ballot process and the same will be hosted on website of the Company i.e., www.kaveriseeds.in, service provider, i.e., www.evotingindia.com and the same will also be communicated simultaneously to the Stock Exchanges namely BSE Limited and National Stock Exchange of India Limited;

b) In case of any queries, please visit Help and Frequently Asked Questions (FAQs) section available at website of the Service Provider i.e., www.evotingindia.com; and

c) Members are requested to send all communications relating to shares to Company's Registrar & Share Transfer Agent (R & T Agent) at the following address:

M/s. Bigshare Services Pvt. Ltd, 306, Right Wing, 3rd Floor, Amrutha Ville, Opp.Yashoda Hospital, Somajiguda, Rajbhavan Road, Hyderabad – 500082, India. Email ID: <u>bsshyd@bigshareonline.com</u> Phone No: 040 4014 4967

#### **Registered Office:**

513-B, 5th Floor, Minerva Complex, S D Road, Secundrabad-500 003, India CIN: L01120TG1986PLC006728 Email id: cs@kaveriseeds.in By order of the Board For Kaveri Seed Company Ltd. Sd/-V Sreelatha Company Secretary and Compliance Officer CS Membership No.ACS10317

Place: Secunderabad Date: 05.01.2024